# SS&C | blueprism

### Blue Prism Mainframe Guide Rocket BlueZone

**Document Revision 1.0** 

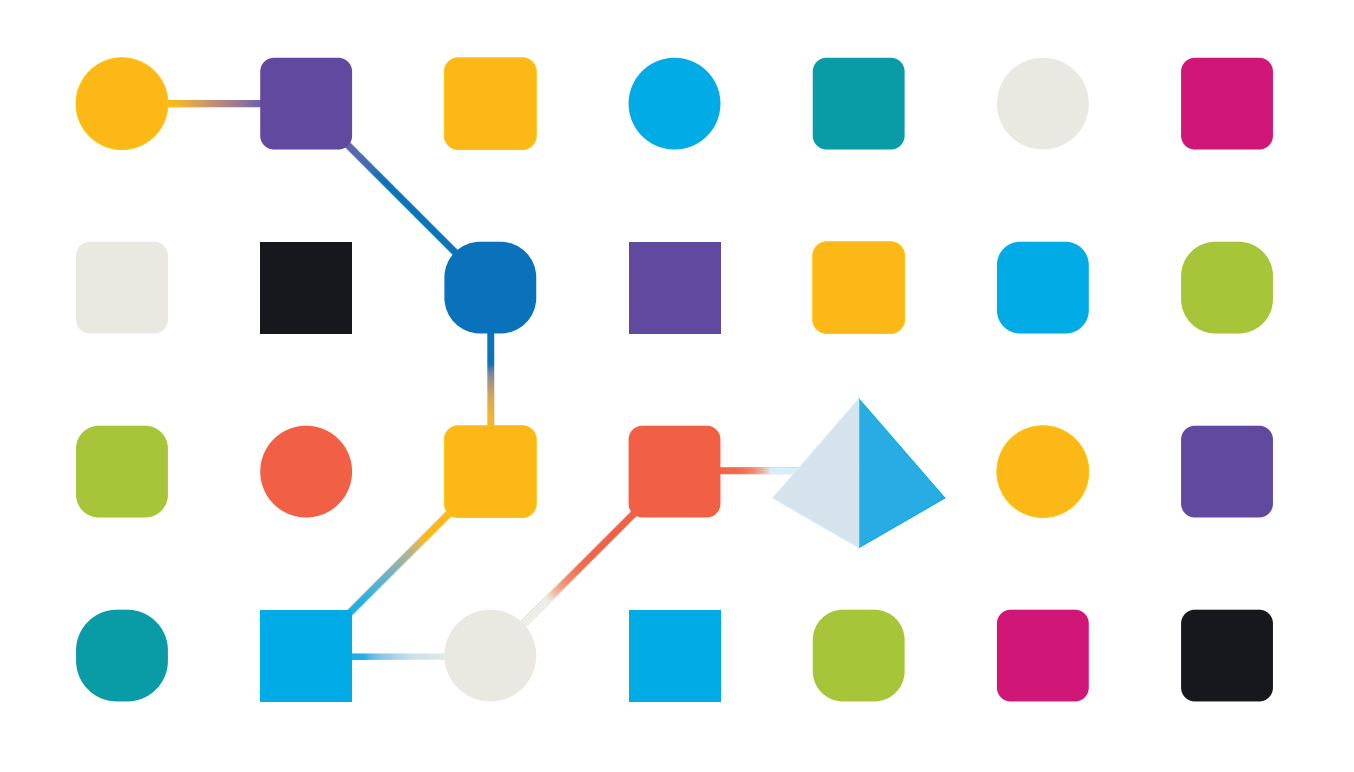

### SS<mark>&</mark>C | blueprism

### Trademarks and copyright

The information contained in this document is the proprietary and confidential information of Blue Prism Limited and should not be disclosed to a third party without the written consent of an authorised Blue Prism representative. No part of this document may be reproduced or transmitted in any form or by any means, electronic or mechanical, including photocopying without the written permission of Blue Prism Limited.

#### © Blue Prism Limited, 2001 – 2022

© "Blue Prism", the "Blue Prism" logo and Prism device are either trademarks or registered trademarks of Blue Prism Limited and its affiliates. All Rights Reserved.

All trademarks are hereby acknowledged and are used to the benefit of their respective owners. Blue Prism is not responsible for the content of external websites referenced by this document.

Blue Prism Limited, 2 Cinnamon Park, Crab Lane, Warrington, WA2 0XP, United Kingdom Registered in England: Reg. No. 4260035. Tel: +44 370 879 3000. Web: <u>www.blueprism.com</u>

## SS<mark>&C | blue</mark>prism

### How to configure Rocket BlueZone Mainframe Emulator

### **Pre-requisites**

The following versions are not specific requirements, but rather recommendations based on versions which are known to work together:

- Blue Prism v5.0.12 or above
- Rocket BlueZone emulator software v6.2 and above (last tested version 7.1 (64bit))

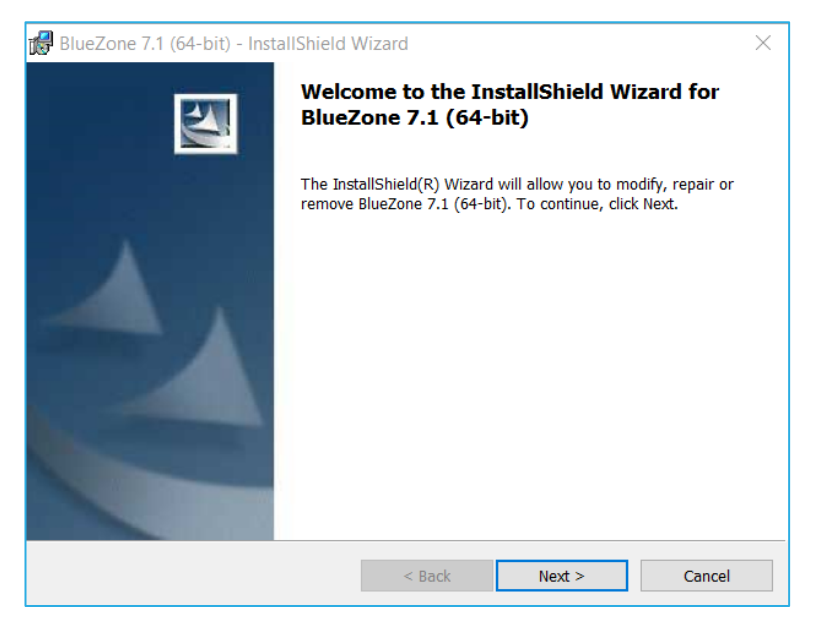

Last tested version combination was Blue Prism v6.6.0 and BlueZone 7.1.

## SS&C | blueprism

### **BlueZone Installation**

The software and its associated activation file will be available from a link in the e-mail sent after registering for the trial software.

The following is an example of the e-mail with download links send by BlueZone:

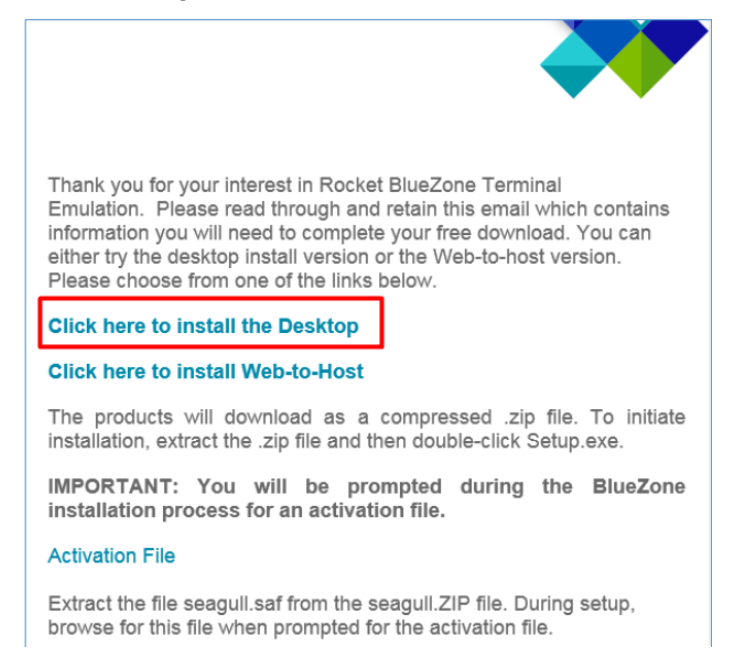

#### Perform the following steps:

1. Download and extract the Desktop software ('BlueZoneDesktop.zip').

#### 2. Run the 'setup.exe' file.

| 🔊 global.ini   | Configuration settings 1 KB | No 2 KB 48%     |
|----------------|-----------------------------|-----------------|
| 🔬 language.ini | Configuration settings 1 KB | No 1 KB 22%     |
| 📧 setup.exe    | Application 595 KB          | No 1,293 KB 55% |
| 🐑 setup.ini    | Configuration settings 3 KB | No 6 KB 58%     |

#### 3. Set the Working Directory

| 🔀 BlueZone 7.1 (64-bit) - InstallShield Wizard                                          | ×      |  |  |  |  |  |  |  |  |  |
|-----------------------------------------------------------------------------------------|--------|--|--|--|--|--|--|--|--|--|
| Destination Folder                                                                      |        |  |  |  |  |  |  |  |  |  |
| Click Next to install to this folder, or click Change to install to a different folder. |        |  |  |  |  |  |  |  |  |  |
| Installation Drive and Directory:                                                       |        |  |  |  |  |  |  |  |  |  |
| C:\Program Files\BlueZone\7.1\                                                          | Change |  |  |  |  |  |  |  |  |  |
| Working Drive and Directory:<br>C:\Users\Junior Nyanga\Documents\BlueZone               | Change |  |  |  |  |  |  |  |  |  |
| ◯ Change the Working Directory                                                          |        |  |  |  |  |  |  |  |  |  |
| Use the user's Personal Folder as the Working Directory                                 |        |  |  |  |  |  |  |  |  |  |
| $\bigcirc$ Use the All User's Shared Documents Folder as the Working Directory          |        |  |  |  |  |  |  |  |  |  |
| $\bigcirc$ Use the user's App Data Folder as the Working Directory                      |        |  |  |  |  |  |  |  |  |  |
| $\bigcirc$ Use the All User's App Data Folder as the Working Directory                  |        |  |  |  |  |  |  |  |  |  |
| InstallShield                                                                           |        |  |  |  |  |  |  |  |  |  |
| < Back Next >                                                                           | Cancel |  |  |  |  |  |  |  |  |  |

The selection of which working directory the software should use will have an impact on the product, because for some selections such as the AppData folder might have write access restrictions

#### **Commercial in Confidence**

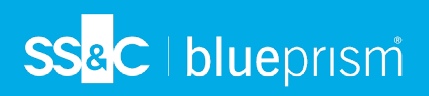

#### 4. Ensure that the **HLLAPI** option is selected for installation.

| 🔀 BlueZone 7.1 (64-bit) - InstallShield W                                                                               | /izard               |                                                           | $\times$                                    |
|----------------------------------------------------------------------------------------------------|----------------------|-----------------------------------------------------------|---------------------------------------------|
| Component Selection<br>Select the program features you want insta                                                       | lled.                |                                                           |                                             |
| Click on an icon in the list below to change ho                                                                         | w a feature is insta | alled.                                                    |                                             |
|                                                                                                    | Ŷ                    | Feature Descripti<br>HLLAPI support in<br>WHLLAPI, and Er | on<br>ncluding EHLLAPI,<br>ihanced EHLLAPI. |
| Install this application for:<br>Only for me (Junior Nyanga)<br>Anyone who uses this computer (all use<br>InstallShield | irs)                 | This feature requ<br>hard drive.                          | uires OKB on your                           |
| Help                                                                                                    | < Back               | Next >                                                    | Cancel                                      |

**Tip:** If you are using version 6.2 or earlier of BlueZone, you might need to locate the "seagull.saf" activation file. You can skip this step if you are on version 7.1 or above of Rocket BlueZone.

| 😸 BlueZone                            | e 6.2 - InstallShield Wizard                                                                                                    | X      |
|---------------------------------------|----------------------------------------------------------------------------------------------------|--------|
| Choose Ac<br>Specify t                | tivation File<br>he location of the Software Activation File (.saf).                                                                 |        |
| Þ                                     | Copy activation file from:<br>C:\apps\Mainframe Emulation\Rocket BlueZone\seagull\seagull.saf                                        | Browse |
| Specify ti<br>you have<br>installatio | he location of the BlueZone activation file (.saf) file if<br>one. Setup will copy it from the specified location to<br>n directory. |        |
| InstallShield -                       | <back next=""></back>                                                                                                    | Cancel |

5. Launch BlueZone.

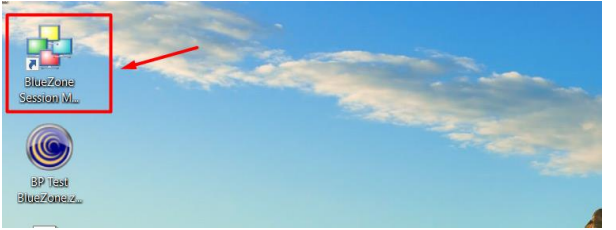

# SS<mark>&</mark>C ∣ blueprism

### **BlueZone Configuration**

1. Once the application has been launched, click on **Session > New Mainframe Display**.

| at bine in and in a bine in a bine                                                                                                    | Ad Sealon Layout<br>Ad Sealon Layout<br>Rename Fader<br>Bandro Stand<br>Lunch All<br>Lunch All<br>Creat Design Shartod<br>Session Options View Help<br>Randrome Display View Help<br>Randrome Display View Help<br>Concerning International Concerning International International                                                                                                    |
|----------------------------------------------------------------------------------------------------|----------------------------------------------------------------------------------------------------|
| <pre>state = later = later = l</pre>                                                                                                    | Auferier<br>Rename Fider         Detes         Land Alian         Land Alian         Cene Design Manager         Session Options View Help         Definition Display ✓          Image: Show Al Sessions         Image: Show Al Sessions         Image: Show Aliant Show Aliant Sessions         Image: Show Aliant Sessions         Image: Show Aliant Sessions         Image: Show Aliant Sessions         Image: Show Aliant Sessions         Image: Show Aliant Sessions         Image: Show Aliant Sessions         Image: Show Aliant Sessions         Image: Show Aliant Sessions      <                                                                                                    |
| To be the field in the second decision of the second decision of                                                                                                    | Totale         Luich Selected         Luich All         Corest Evelops Detruit         Session Options View Help         Barframe Daplay ✓ ←         Image: Session Control of the sessions         Image: Session Control of the sessions         Image: Session Control of the                                                                                                    |
| To Prove the Construction for the Construction for the Construction f                                                                                                    | Luce Stated<br>Luce Stated<br>Luce Stated<br>Luce Stated<br>Luce Stated<br>Luce Stated<br>Luce Stated<br>Luce Stated<br>Luce Stated<br>Luce Stated<br>Luce Stated<br>Stated Huz<br>Session Options View Help<br>Session Options View Help<br>State Stated<br>Luce Stated Huz<br>State Stated<br>State Stated<br>State Stated<br>State Stated<br>State Stated<br>State State<br>State State<br>State<br>State State<br>State State<br>State State<br>State State<br>State State<br>State State<br>State State<br>State State<br>State State<br>State State<br>State State State<br>State State State<br>State State State<br>State State State<br>State State State<br>State State State<br>State State State State<br>State State State State State<br>State State State State<br>State State State State<br>State State State State<br>State State State State<br>State State State State<br>State State State State State<br>State State State State<br>State State State State State State<br>State State |
|                                                                                                    | Lizert All<br>Create Datage Status<br>Session Options View Help<br>antrame Display                                                                                                    |
| eve baars datuit<br>Sect BlacZone Session Manager<br>Sector Options View Help<br>Antenno Daplor                                                                                                    | Create Database Decision Manager<br>Session Options View Help<br>airframe Display ♥ ➡   ♥ ● ♥ ● ● ● ● ● ● ● ● ● ● ● ● ● ● ● ●                                                                                                    |
| zscie BlueZone Session Manager<br>andrane Daplar → → → → → → → → → → → → → → → → → → →                                                                                                    | scket BlueZone Session Manager<br>Session Options View Help<br>airframe Display V +   N   N   N   N   N   N   N   N   N                                                                                                    |
| Seston Options View Help<br>andreme Digular                                                                                                    | ocket BlueZone Session Manager<br>Session Options View Help<br>lainframe Daplay ✓ ←   >>>  >>>>>>>>>>>>>>>>>>>>>>>>>>>>                                                                                                    |
| odate Blackbone Backey View Help<br>Randame Daglay V VIII A View Help<br>Randame Daglay V VIII A View Help<br>Randame Daglay V VIII A View Help<br>Randame Daglay V VIII A View Help<br>Randame Daglay V VIII A View Help<br>Randame Daglay V VIII A View Help<br>VIII A VIII A VIIII A VIII A VIII A VIII A VIII A VIII A VIII A VIII A VIII A VI                                                                                                    | ocket BlueZone Session Manager<br>Session Options View Help<br>Safframe Display V + Sign Sign Sign Sign Sign Show Al Sessions V D B- BB IIII & Source Show Sessions V D B- BB IIII & Source Show Sessions V D B- BB IIII & Source Show Sessions V D B- BB IIII & Source Show Sessions V D B- BB IIII & Source Show Sessions V D B- BB IIII & Source Show Sessions V D B- BB IIII & Source Show Sessions V D B- BB IIII & Source Show Sessions V D B- BB IIII & Source Show Sessions V D B- BB IIII & Source Show Sessions V D B- B B IIII & Source Show Sessions V D B- B B IIIII & Source Show Sessions V D B- B B IIII & Source Show Sessions V D B- B B IIIII & Source Show Sessions V D B- B B IIIII & Source Show Sessions V D B- B B IIIII & Source Show Sessions V D B- B B IIIII & Source Show Sessions V D B- B B IIIII & Source Show Sessions V D B- B B IIIII & Source Show Sessions V D B- B B IIIIII & Source Show Sessions V D B- B B IIIII & Source Show Sessions V D B- B B IIIIII & Source Show Sessions V D B- B B IIIIII & Source Show Sessions V D B- B B IIIIIIIIII & Source Show Sessions V D B- B B IIIIIIIIIIIIIIIIIIIIIIIIIIIIII                                                                                                    |
| Sestion Options View Help<br>terrfame Ditability  Help  The Sestion # Sessions  The Sestion # Sessions  The Sestion # Sessions  The Section # Sessions  The Section # Sessions  The Section # Section # Section                                                                                                    | Session Options View Help<br>Tarriframe Display V + S S C C C C C C C C C C C C C C C C C                                                                                                    |
|                                                                                                    | ainframe Display ✓ ←   >>>   >>>>>>>>>>>>>>>>>>>>>>>>>>>                                                                                                    |
| C1       Extended to the off connection         TN3270E Properties       -         TN2270E Properties       -         TN2270E Properties       -         TN2270E Properties       -         TN2270E Trace       -         Filezonia       -         Connections       Device         Security       Certificate         Connection       -         Connection       -         Connection Name:       -         Lines       -         Vise c       Lines         Vise c       -         Vise c       -         Lines       -         Security Host       -         Host Address:       -         Lines       -         Connection Name:       -         Connection Name:       -         Connection Name:       -         Backup Host:       Hone         Connection Timer:       15         Backup Host:       -         Console Timere:       -         Console Timere:       -         Console Timere:       -         Backup Host:       -         Console Timere:       -                                                                                                    | Ct. – Backet Bluz Zana Mainframa Dirolau – – – ×                                                                                                    |
| Concection        TH32270 Properties        Keep Alke     Troce       Fervall     Security Sever       About        Connection        TH3220 / TH3220E Connection        Connection Neme:        Host Address:        Connection Neme:        Connection Neme: <th>Ct. Backet BlueZona Mainframa Direlau - D X</th>                                                                                                    | Ct. Backet BlueZona Mainframa Direlau - D X                                                                                                    |
| Cs       Divides Blans/Verse Mainfestmen Divides         IN32700 Properties -       -         Connections       Security Centificate         T13270 / T13220 Connection       -         Connection       -         Instance       -         Instance       -         Connection       -         Connection       -         Connection       -         Connection       -         Connection       -         Connection       -         Connection       -         Connection       -         Connection       -         T102700       TOP Port:         23       -         Backup Host:       Hone         Connection       -         T102700       -         Seale       Seale BM Attention Key Hendling         00 00 000       01.001                                                                                                    | C1. Parket BlueZene Majeframe Direlau – D ×                                                                                                    |
| 1     Dordskik Manar/Jones Mulsisference Disester       TN3270E Properties -       Keep Alley       TN3270 Trace       Firewall       Security Server       About       TN3270 Trace       Connection       Connection       Backup Host:       None       Backup Host:       TN3220E       Connection Timer:       Backup Host:       TN3220E       Connection Timer:       Connection Timer:       Enable BM Attention Key Hendling       OK                                                                                                    | C1Dardet Disa7ana Mainframe Diretau                                                                                                    |
| The 20 outside Black Zones Ministrama Directant         TH3270E Properties -         Free Properties -         Free P                                                                                                    | C1Parket PlueZone Mainframe Direlau X                                                                                                    |
| TH3270E Properties       Trace       Firevall       Security Server       Active Connection       Th3270E Trace       Th3270E Trace       Th3270E Trace       Th3270E Trace       Th3270E Trace       Th3270E Trace       Th3270E Trace       Th3270E Trace       Th3270E Trace       Th3270E Trace       Th3270E Trace       Th3270E Trace       Th3270E Trace       Th3270E Trace       Trace       Trace <td>C1Revise Plue Zene Mainframe Direlau X</td>                                                                                                    | C1Revise Plue Zene Mainframe Direlau X                                                                                                    |
| Image: Security Server About       Image: Security Server About       Image: Security Security Server Ab                                                                                                    | This are the functional Mainframe Directory - X                                                                                                    |
| Keep Alke       Trace       Firewall       Security Sever       About         Connections       Device       Security       Certificate         TH3270 / TH3270E       Connection       X         Connection       Neme:       X         TH3270 / TH3270E       Connection       X         Connection       Neme:       X         Vise C       LU Name:       X         Active Con       TCP Port:       23         Connection       Th3270       Th3270E         Host       Hone       X         Host       Backup Host:       Hone         Host       Backup Host:       Mone         Th3270E       Enable Extensions       01/001         Enable ISM Attention Key Handling       01/001                                                                                                    | LINSZ/UE Properties - X                                                                                                    |
| Keep Allow   Connection   Connection   Connection   Connection   TH3270 / TH3270E Connection   Connection Name:   Host Address:   Use c   Active Con   Connection   Host   Active Con   Connection   Backup Host:   Host   Backup Host:   Host   Backup Host:   Physes Firewall   TH3270E   Connection Tumer:   15   Backup Host:   Physes Firewall   TH3270E   Connection Key Hendling   00000000   01.001                                                                                                    |                                                                                                    |
| TH3270 / TH3270 Econection<br>Connection<br>Define New Connection<br>TH3270 / TH3270 Econection<br>TH3270 / TH3270 Econection<br>Connection Name:<br>Use c<br>Active Con<br>Connection Name:<br>Use c<br>Active Con<br>Connection Name:<br>TCP Port: 23<br>Connection Timer: 15<br>Bac<br>Define Saw Attention Key Handling<br>Enable SBM Attention Key Handling<br>OK Cancel<br>Connection 01,001                                                                                                    | Keep Alive Trace Firewall Security Server About                                                                                                    |
| Connection   Connection   Define New Connection   Connection Name:   Use c   Active Con   Connection   Backup Host:   Host   Backup Host:   Host   Connection Timer:   15   Backup Host:   Pypass Firewall   TH32270   Connection Timer:   IS   Define IsBM Attention Key Handling   OK   Cancel                                                                                                    |                                                                                                    |
| Connection   Y   Y<                                                                                                    | TN3270 (TN3270E Connection                                                                                                    |
| S     Market S     Market S     Ma                                                                                                    | Connecti Define New Connection                                                                                                    |
| S   Connection Name:   Host Address:   Host Address:   Active Cor   Active Cor   Connection Timer:   15   Bac   Bypass Firewall   TN3270   Cancel     00000000   01,001                                                                                                    | TN3270 / TN3270E Connection                                                                                                    |
| Image: Solution of the second second sec                                                                                                    | Connection Name:                                                                                                    |
| Host Address:<br>Use C<br>Active Con<br>Connect<br>Host<br>Backup Host:<br>Hone<br>Connection Timer: 15<br>Bac<br>Bace<br>Bace |                                                                                                    |
| Active Con TCP Port:   Active Connectin Backup Host:   Hore Image: Strewall   TH3270E Enable TH3270E   Image: Strewall Enable Extensions   Image: Strewall Image: Strewall   Image: Strewall Image: Strewall  <                                                                                                    | Host Address:                                                                                                    |
| Active Con<br>Connect<br>Host<br>Connection Timer: 15<br>Bac<br>Bypass Firewall<br>TH32270<br>S<br>Connection Timer: 15<br>Bac<br>Enable TH32270<br>Enable Extensions<br>Enable Extensions<br>Connection Key Handling<br>OK<br>Cancel                                                                                                    | Use C LU Name:                                                                                                    |
| Active Con     ICP FOIL:     23       Connection     Backup Host:     None       Host     Backup Host:     None       Host     Connection Timer:     15       Bac     Bypass Firewall     Image: Connection Timer:       TN3270E     Image: Connection Timer:     15       Enable TH3270E     Image: Connection Timer:     100000000       Image: Connection Timer:     Image: Connection Timer:     100000000       Image: Connection Timer:     Image: Connection Timer:     100000000       Image: Connection Timer:     Image: Connection Timer:     1000000000       Image: Connection Timer:     Image: Connection Timer:     1000000000       Image: Connection Timer:     Image: Connection Timer:     1000000000       Image: Connection Timer:     Image: Connection Timer:     1000000000       Image: Connection Timer:     Image: Connection Timer:     1000000000       Image: Connection Timer:     Image: Connection Timer:     1000000000       Image: Connection Timer:     Image: Connection Timer:     1000000000       Image: Connection Timer:     Image: Connection Timer:     1000000000       Image: Connection Timer:     Image: Connection Timer:     1000000000       Image: Connection Timer:     Image: Connection Timer:     1000000000       Image: Connection Timer:     Im                                                                                                    | TER 214 32                                                                                                    |
| Backup Host: Ione<br>Host<br>Bac<br>Bac                                                                                                    | Active Con TOPPorts 23                                                                                                    |
| S Connection Timer: 15 Box Bypass Firewall Firewall Firew                                                                                                    | Host Backup Host: None ~                                                                                                    |
| Boc<br>TN3270E<br>S<br>S<br>C Cancel                                                                                                    | Connection Timer: 15                                                                                                    |
| Bad<br>TH3270E<br>S<br>S<br>S<br>Bad<br>Pypass Firewall<br>C Enable TN3270E<br>C Enable EMAttention Key Handling<br>OK<br>Cancel<br>OK<br>Cancel                                                                                                    |                                                                                                    |
| TH3270E C Enable TH3270E Enable Extensions Enable IBM Attention Key Handling IO0:00:000 II:001 II:00:00:000 II:001 II:00:00:000 II:001 II:00:00:000 II:001 II:00:00:000 II:001 II:00:00:000 II:001 II:00:00:000 II:001 II:00:00:000 II:001 II:00:00:000 II:001 II:00:00:000 II:00:00 II:00:00:000 II:00:00:000 II:00:00:000 II:00:00:000 II:00:00:000 II:00:00:00 II:00:00:000 II:00:00:00 II:00:00:00 II:00:00:00 II:00:00:00 II:00:00:00 II:00:00:00:00 II:00:00:00:00 II:00:00:00:00 II:00:00:00:00:00 II:00:00:00:00 II:00:00:00:00 II:00:00:00:00:00:00 II:00:00:00:00:00:00 II:00:00:00:00:00:00:00:00 II:00:00:00:00:00:00:00:00:00:00:00:00:0                                                                                                    |                                                                                                    |
| S OK Cancel OK Cancel OX Cancel                                                                                                    | Bac Bypass Firewall                                                                                                    |
| S C Cancel C Cancel C Cancel C Cancel C Cancel C Cancel C Cancel C C Cancel C C Cancel C C C C C C C C C C C C C C C C C C C                                                                                                    | Boc Bypass Firewall T113270E                                                                                                    |
| S<br>С салсе!                                                                                                    | Boc Dypass Firewall TH3270E Enable TH3270E Enable Extensions                                                                                                    |
| Салсеі                                                                                                    | Bac Bypass Firewall TH3270E Enable TH3270E Enable Extensions Enable IBM Attention Key Handling 01/001                                                                                                    |
| OK Cancel                                                                                                    | Bac Dypass Firewall<br>TH32705 Feable TH32705 Feable TH32705 Feable Extensions O1/001                                                                                                    |
| OK Cancel                                                                                                    | Bec Bypass Firewall<br>TH3270E Enable TH3270E Enable Extensions<br>Enable IBM Attention Key Handling 01/001<br>S                                                                                                    |
|                                                                                                    | Boc Bypass Firewall<br>TN3270E Enable TX3270E<br>Enable ISM Attention Key Handling 01/001<br>00.00.000 00 01.001                                                                                                    |
|                                                                                                    | Boc<br>TH3270E<br>S<br>C<br>C<br>C<br>C<br>C<br>C<br>C<br>C<br>C<br>C<br>C<br>C<br>C                                                                                                    |

- 2. In the 'Define New Connection' screen, set as follows:
  - Connection name: localhost
  - Host Address: **127.0.0.1**
  - LU Name: (Not required)
  - o TCP Port: 3270

| TN3270E Properties -              |
|-----------------------------------|
| Define New Connection X           |
| TN3270 / TN3270E Connection       |
| Connection Name: localhost        |
| Host Address: 127.0.0.1           |
| LU Name:                          |
| TCP Port: 3270                    |
| Backup Host: None ~               |
| Connection Timer: 15              |
| Bypass Firewall                   |
| C Enable TN3270E                  |
| C Enable Extensions               |
| Enable IBM Attention Key Handling |
|                                   |
|                                   |
| OK Cancel                         |
| 🗅 🗃 🖬 🔶 OK Cancel                 |

## <mark>SS</mark>&<mark>C∣blue</mark>prismů

#### 3. Click OK and Apply.

4. Run your mainframe session and connect to it:

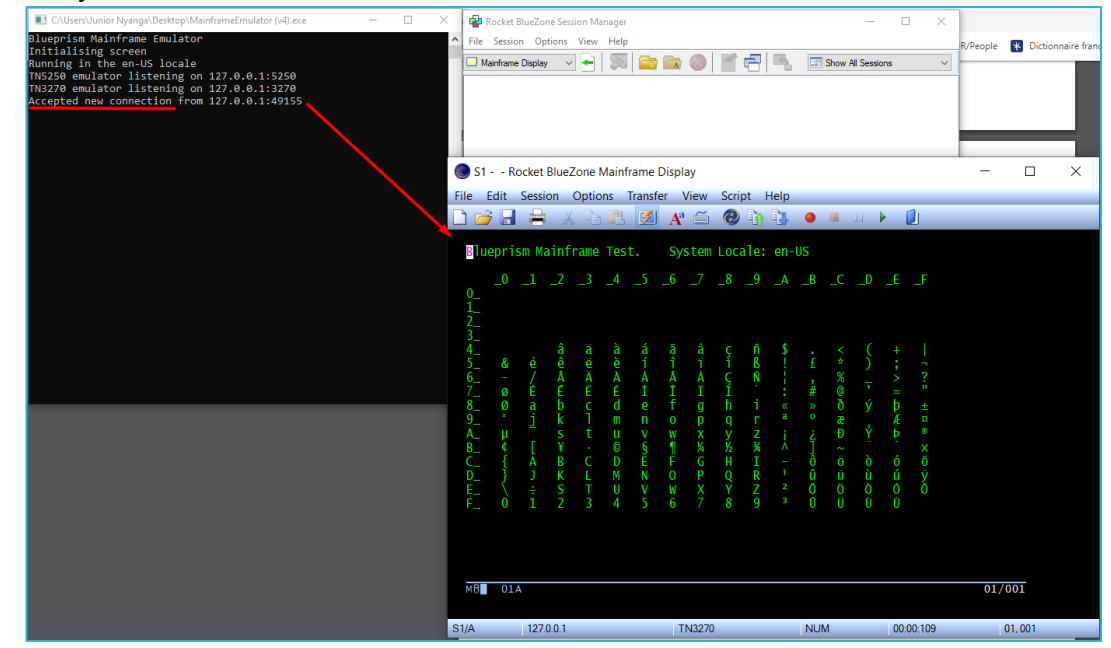

Leave the emulator screen open and connected.

If it disconnects, set the option in the session configuration to Auto Connect and Auto Reconnect

# SS<mark>&</mark>C ∣ blueprism

### **Blue Prism Configuration**

1. In the Application Modeller wizard, set Application Modeller to use **Generic HLLAPI**.

| Application Modeller Wizard                                                                                                    | ?      | $\times$ |
|----------------------------------------------------------------------------------------------------|--------|----------|
| Application Modeller                                                                                                    |        |          |
|                                                                                                    |        |          |
| Indicate what type of application you are using<br>Generic HILAPI<br>IBM IAccess For Windows (We do not currently support IBM iAccess Client Solutions) (EHLLAPI)<br>IBM Personal Communicator (COM API)<br>IBM Personal Communicator (HLAPI)<br>Micro Focus Attachmate Extral X-treme 9.3 (ATMAPI32)<br>Micro Focus Infoconnect (WinHLLAPI)<br>Micro Focus Reflection 9x and earlier (COM API)<br>Micro Focus Reflection for Desktop 16 (.NET API)<br>Micro Focus Reflection for Desktop 16 (.NET API)<br>Micro Focus Rumba (EHLLAPI)<br>OpenText HostExplorer (formerly Hummingbird) (COM API)<br>OpenText HostExplorer (formerly Hummingbird) (EHLLAPI)<br>Fricom PowerTerm InterConnect (HLLAPI)<br>HP Teemtalk (EHLLAPI)<br>NDL Active Conductor (HLLAPI)<br>RMD (HTTP/XML)<br>RMD (HTTP/XML)<br>Rocket PASSPORT (COM API) |        |          |
| e Back Have >                                                                                                    | Capita |          |
| COLK NEXT >                                                                                                    | cance  |          |

Click **Next** to display the second page of the Application Modeller wizard is displayed.

2. In the DLL Name field, enter the full path to the BlueZone EHLAPI32.DLL file.

| Application Modeller Wizard                                          |      | ?     | $\times$ |
|----------------------------------------------------------------------|------|-------|----------|
| pplication Modeller                                                  |      |       |          |
|                                                                      |      |       |          |
| DLL Name                                                             |      |       |          |
| C:\Program Files\Blue Prism Limited\Blue Prism Automate\ehlapi64.dll |      |       |          |
|                                                                      |      |       |          |
|                                                                      |      |       |          |
|                                                                      |      |       |          |
|                                                                      |      |       |          |
|                                                                      |      |       |          |
|                                                                      |      |       |          |
|                                                                      |      |       |          |
|                                                                      |      |       |          |
|                                                                      |      |       |          |
|                                                                      |      |       |          |
|                                                                      |      |       |          |
|                                                                      |      |       |          |
|                                                                      |      |       |          |
|                                                                      |      |       |          |
|                                                                      |      |       |          |
| < Back Ne                                                            | xt > | Cance | el       |

*Tip:* To get this to work, try copying the "ehlapi64.dll" from the BlueZone installation directory into the Blue Prism installation directory.

3. Click **Next** to display the third page of the Application Modeller wizard is displayed.

#### **Commercial in Confidence**

# SS<mark>&</mark>C ∣blueprism

| Define the elements of an application that will be used by Object Studio         Application Model belongs to this Object         Application Name         Filter the tree         BlueZone test         Element1         API Code Page         Western European (Windows) [1252]         DLL Name         C:\Program Files\Blue Prism Limited\Blue Prism Automate\ehlapi64.dll         DLL Entry Point         hltapi         Calling Convention         Windows API         Session Identifier         A         Select the Application Manager mode         External, 64 bit mode         Provide the time that the object will wait for the application to respond before throwing an exception         Days                                                                                                    | Application Modeller |                                                                                                    |  |  |  |  |  |  |  |  |  |  |  |
|----------------------------------------------------------------------------------------------------|----------------------|----------------------------------------------------------------------------------------------------|--|--|--|--|--|--|--|--|--|--|--|
| Application Model belongs to this Object  pplication Explorer  Application Name BlueZone test BlueZone test API Code Page Western European (Windows) [1252]  DLL Name C\Program Files/Blue Prism Limited\Blue Prism Automate\ehlapi64.dll DLL Entry Point hllapi Calling Convention Windows API  Session Type Standard Session Identifier A Select the Application Manager mode External, 64 bit mode  Provide the time that the object will wait for the application to respond before trowing an exception Days Hours Mins Secs                                                                                                    | efine the elements o | r an application that will be used by Object Studio                                                       |  |  |  |  |  |  |  |  |  |  |  |
| pplication Explorer Application Name   Filter the tree BlueZone test   BlueZone test API Code Page   Western European (Windows) [1252] Image: Chiprogram Files/Blue Prism Limited/Blue Prism Automate\ehlapi64.dll   DLL Name Chiprogram Files/Blue Prism Limited/Blue Prism Automate\ehlapi64.dll   DLL Entry Point hltapi   Calling Convention Image: Calling Convention   Windows API Image: Calling Convention   Session Type Standard   Session Identifier A   A Image: Calling Convention   Session Identifier A   A Image: Calling Convention   Session Identifier A   A Image: Calling Convention   Session Identifier A   A Image: Calling Convention   Session Identifier A   Duscon Identifier A   A Image: Calling Convention   Select the Application Manager mode Image: Calling Convention   Days Hours Mins   Select the Application to respond before throwing an exception Days                                                                                                    |                      | Application Model belongs to this Object                                                                  |  |  |  |  |  |  |  |  |  |  |  |
| Filter the tree       BlueZone test         BlueZone test       API Code Page         Western European (Windows) [1252]       Image: Comparison of the test of the test of test of te | pplication Explorer  | Application Name                                                                                          |  |  |  |  |  |  |  |  |  |  |  |
| BlueZone test         Element1         API Code Page         Western European (Windows) [1252]         DLL Name         C:\Program Files\Blue Prism Limited\Blue Prism Automate\ehlapi64.dll         DLL Entry Point         hllapi         Calling Convention         Windows API         Session Type         Standard         Session Identifier         A         Select the Application Manager mode         External, 64 bit mode         Provide the time that the object will wait for the application to respond before throwing an exception         Days       Hours                                                                                                    | Filter the tree      | SlueZone test                                                                                             |  |  |  |  |  |  |  |  |  |  |  |
| DLL Name         C:\Program Files\Blue Prism Limited\Blue Prism Automate\ehlapi64.dll         DLL Entry Point         hllapi         Calling Convention         Windows API         Session Type         Standard         Session Identifier         A         Select the Application Manager mode         External, 64 bit mode         Provide the time that the object will wait for the application to respond before throwing an exception         Days       Hours                                                                                                    | Element1             | API Code Page<br>Western European (Windows) [1252] V                                                      |  |  |  |  |  |  |  |  |  |  |  |
| DLL Entry Point         Inlapi         Calling Convention         Windows API         Session Type         Standard         Session Identifier         A         Select the Application Manager mode         External, 64 bit mode         Provide the time that the object will wait for the application to respond before throwing an exception         Days       Hours         Mins       Secs                                                                                                    |                      | DLL Name<br>C:\Program Files\Blue Prism Limited\Blue Prism Automate\ehlapi64.dll                          |  |  |  |  |  |  |  |  |  |  |  |
| Calling Convention Windows API Session Type Standard Session Identifier A Select the Application Manager mode External, 64 bit mode Provide the time that the object will wait for the application to respond before throwing an exception Days Hours Mins Secs                                                                                                    |                      | DLL Entry Point                                                                                           |  |  |  |  |  |  |  |  |  |  |  |
| Calling Convention          Windows API         Session Type         Standard         Session Identifier         A         Select the Application Manager mode         External, 64 bit mode         Provide the time that the object will wait for the application to respond before throwing an exception         Days       Hours         Mins       Secs                                                                                                    |                      | hllapi                                                                                                    |  |  |  |  |  |  |  |  |  |  |  |
| Windows API          Session Type          Standard          Session Identifier          A          Select the Application Manager mode          External, 64 bit mode          Provide the time that the object will wait for the application to respond before throwing an exception          Days       Hours       Mins       Secs                                                                                                    |                      | Calling Convention                                                                                        |  |  |  |  |  |  |  |  |  |  |  |
| Session Type Standard Session Identifier A Select the Application Manager mode External, 64 bit mode  Provide the time that the object will wait for the application to respond before throwing an exception Days Hours Mins Secs                                                                                                    |                      | Windows API                                                                                               |  |  |  |  |  |  |  |  |  |  |  |
| Session Identifier          A       ✓         Select the Application Manager mode       ✓         External, 64 bit mode       ✓         Provide the time that the object will wait for the application to respond before throwing an exception       ✓         Days       Hours       Mins       Secs                                                                                                    |                      | Session Type Standard                                                                                     |  |  |  |  |  |  |  |  |  |  |  |
| A Select the Application Manager mode External, 64 bit mode Provide the time that the object will wait for the application to respond before throwing an exception Days Hours Mins Secs                                                                                                    |                      | Session Identifier                                                                                        |  |  |  |  |  |  |  |  |  |  |  |
| Select the Application Manager mode External, 64 bit mode  Provide the time that the object will wait for the application to respond before throwing an exception Days Hours Mins Secs                                                                                                    |                      | A                                                                                                    |  |  |  |  |  |  |  |  |  |  |  |
| Select the Application Manager mode         External, 64 bit mode         Provide the time that the object will wait for the application to respond before throwing an exception         Days       Hours         Mins       Secs                                                                                                    |                      | Select the Application Manager mode                                                                       |  |  |  |  |  |  |  |  |  |  |  |
| Provide the time that the object will wait for the application to respond before throwing an exception Days Hours Mins Secs                                                                                                    |                      | External, 64 bit mode                                                                                     |  |  |  |  |  |  |  |  |  |  |  |
| Provide the time that the object will wait for the application to respond before throwing an exception Days Hours Mins Secs                                                                                                    |                      | Encirity, or bit mode                                                                                     |  |  |  |  |  |  |  |  |  |  |  |
| Days Hours Mins Secs                                                                                                    |                      | Provide the time that the object will wait for the application to respond before<br>throwing an exception |  |  |  |  |  |  |  |  |  |  |  |
|                                                                                                    |                      | Days Hours Mins Secs                                                                                      |  |  |  |  |  |  |  |  |  |  |  |
| Element Child Launch Diagnostics Application Wizar                                                                                                    | Element Child        | Launch Diagnostics Application Wizard                                                                     |  |  |  |  |  |  |  |  |  |  |  |

- 4. Ensure the above fields are set as follows:
  - Entry Point: hllapi
  - Calling Convention: Windows API
  - Session Identifier: A
  - Select Application Manager mode: This can be either **Embedded** (matching the BlueZone emulator to the operating system), or **External, 64-bit mode** (to force the use of 64-bit software, for example).

# SS<mark>&</mark>C ∣blueprism

| S1 Rocket BlueZone Mainf  | frame Display  |                               |                 |                           |                               |            |           |          |                      |                                         |          |     |        |     |                   |                                                                                                    | -          | - 0 ) |
|---------------------------|----------------|-------------------------------|-----------------|---------------------------|-------------------------------|------------|-----------|----------|----------------------|-----------------------------------------|----------|-----|--------|-----|-------------------|----------------------------------------------------------------------------------------------------|------------|-------|
| File Edit Session Options | Transfer Vi    | iew Script                    | Help            | m 🕨 🛍                     |                               |            |           |          |                      |                                         |          |     |        |     |                   |                                                                                                    |            |       |
|                           |                |                               |                 |                           |                               | _          | _         |          | _                    | _                                       | _        | _   | _      | _   | _                 | _                                                                                                    |            | _     |
| Bluepris<br>0             | m Ma           | infr<br>2                     | ame<br>3        | Test.                     | 5                             | Syst<br>6  | em L<br>7 | oca<br>8 | 1e:                  | en-l                                    | US       | C   | D      | E   | F                 |                                                                                                    |            |       |
| Application Modeller      |                |                               |                 |                           | 7                             |            | 1 ×       |          |                      |                                         |          |     |        |     |                   |                                                                                                    | الكالية ال |       |
| Define the elements of a  | an applicatior | n that will be<br>Application | used by Obje    | t Studio<br>o this Object |                               |            |           |          |                      |                                         |          |     |        |     |                   |                                                                                                    |            |       |
| Application Explorer      | Element Detail | k                             |                 |                           |                               |            |           |          | ~                    | <i>•</i>                                |          |     | 6      |     |                   |                                                                                                    |            |       |
| Titer the tree X          | Name           | Element1                      |                 |                           |                               |            |           | Ş        | n                    | 3                                       | -        | <   | 5      | +   |                   |                                                                                                    |            |       |
| BlueZone test Element1    | Description    |                               |                 |                           |                               |            |           | 1        | - IS                 | <u> </u>                                | - £      | *   | +) $+$ | ;   | ╶┼╴┝┓╎╴┼╴         |                                                                                                    | للككل      |       |
|                           | Element Type   | Field                         |                 |                           | <ul> <li>Data Type</li> </ul> | Text       | ~         | С        | Ñ                    | + + + + + + + + + + + + + + + + + + + + |          | - % |        |     |                   | ++++                                                                                                    |            |       |
|                           | Attributes 1   | Notes                         |                 |                           |                               |            |           |          | <ul> <li></li> </ul> |                                         | <u> </u> |     | ī      |     | ů.                |                                                                                                    | الالالال   |       |
|                           | A Name         | N                             | atch? Match Typ | Value                     |                               |            |           | L.       | 2                    |                                         | "        | 2   | 1      |     |                   |                                                                                                    |            |       |
|                           | End X          |                               | Equal)          | 25                        |                               |            |           | n        |                      |                                         | ×        | -0- | − y ⊤  | - P |                   |                                                                                                    | تحديد      |       |
|                           | End Y          |                               | Equal)          | 1                         |                               |            |           | q        | -r-                  | a                                       | •        | æ   |        | Æ   | <b>X</b>          | ++++                                                                                                    |            |       |
|                           | Field Text     |                               | Equal)          | Blueprism N               | lainframe Test.               |            |           | V        |                      |                                         | ;        |     | - Ý    | ь   | <b>®</b>          |                                                                                                    | لككك       |       |
|                           | Start Y        |                               | Equal)          | 1 t                       |                               |            |           | 2        | 3/                   |                                         | ۲<br>۲   |     | - A -  | -   |                   |                                                                                                    |            |       |
|                           | Start Y        |                               | - (Equal)       | 1                         |                               |            |           | 72       | -74                  |                                         |          | - 2 |        |     | - X               |                                                                                                    | تحصي       |       |
|                           |                |                               |                 |                           |                               |            |           | H        | _ <b>I</b>           |                                         | — Õ      | O   | -Ò     | Ó   | O                 | $ \rightarrow  \rightarrow  \rightarrow  \rightarrow  \rightarrow  \rightarrow  \rightarrow  \rightarrow  \rightarrow  \rightarrow  \rightarrow  \rightarrow  \rightarrow $ |            |       |
|                           |                |                               |                 |                           |                               |            |           | 0        | R                    | 1                                       | û        | ü   | - ù -  | ú   | ÿ                 |                                                                                                    | لككك       |       |
|                           |                |                               |                 |                           |                               |            |           | 2        |                      | 2                                       | ã        | Ä   | Ä      | Ă   | ž                 |                                                                                                    |            |       |
|                           |                |                               |                 |                           |                               |            |           | I        |                      |                                         | Ň        | - M | ÷ V    | - V | $+$ $\bullet$ $+$ |                                                                                                    |            |       |
|                           |                |                               |                 |                           |                               |            |           | 8        | 9                    | 3                                       | U        | U   | U      | U   |                   |                                                                                                    |            |       |
|                           |                |                               |                 |                           |                               |            |           |          |                      |                                         |          |     |        |     |                   |                                                                                                    |            |       |
| Add Element Child         | Clear          |                               |                 |                           | н                             | ghlight Id | lentify • |          |                      |                                         |          |     |        |     |                   |                                                                                                    | لكلاك      |       |
|                           |                |                               |                 |                           | OK                            | Cancel     | Apply     |          |                      |                                         |          |     |        |     |                   |                                                                                                    | كلاهه      |       |
|                           |                |                               |                 |                           |                               |            |           |          |                      |                                         |          |     |        |     |                   |                                                                                                    |            |       |
| MB 01A                    |                |                               |                 |                           |                               |            |           |          |                      |                                         |          |     |        |     |                   |                                                                                                    | 0          | 1/001 |

**Note:** When pressing "Launch" in the Application Modeller, beware that you are actually attaching to the emulator.